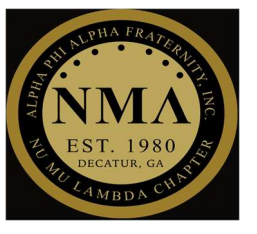

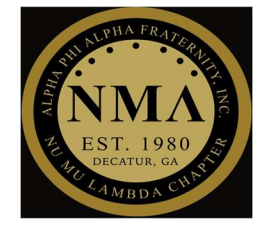

## **5 STEP PROCESS**

### *Step* #1

- > Access web browser
  - Google Chrome

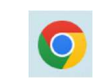

• Microsoft Edge

## *Step* #2

Type "<u>Microsoft Teams work and school</u>" in the search engine and press "Enter"

| $\leftarrow$ | Cú                  | â                                          | 🗅 https://www.bing.com/search?q=microsoft+teams+work+and+school&qs=n&form=QBRE&sp=-1&ghc=2&lq=0&pq=microsoft+teams+work+and+school≻=9-31&sk=&cvid=86964BD50FFF46 A 🖒 🏠   |
|--------------|---------------------|--------------------------------------------|----------------------------------------------------------------------------------------------------|
| C            | Microsof<br>Would y | <b>ft Edge</b><br>/ou <mark>l</mark> ike 1 | to set Microsoft Edge as your default browser?                                                                                                    |
| N            | licrosoft E         | Bing                                       | C microsoft teams work and school Q S                                                                                                    |
|              |                     |                                            | Q SEARCH S CHAT WORK IMAGES VIDEOS MAPS NEWS SHOPPING : MORE TOOLS                                                                                                    |
|              |                     |                                            | About 51,300,000 results    microsoft teams work and school download teams school login teams work or school account microsoft teams login teams work and school version |

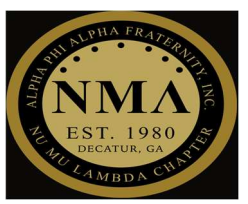

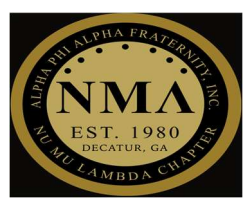

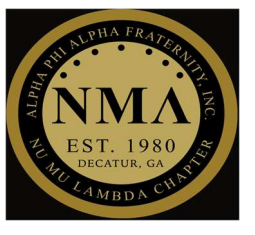

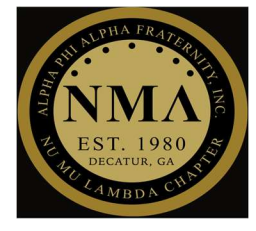

#### *Step* #3 Select the "Log In | Microsoft Teams" link CHAT WORK IMAGES VIDEOS MAPS NFWS SHOPPING : MORE TOOLS Q SEARCH **Microsoft Teams** Download Free sign up For education Plans and pricing Tutorial Features Microsoft **Microsoft Teams** https://www.microsoft.com/en-us/microsoft-teams/log-in -(`ģʻ.) Log In | Microsoft Teams n collaboration in Microsoft 365, integrates the people, Microsoft Teams is a proprietary business content, and tools your team needs to be more engaged and effective. Log in now.

#### *Step* #4

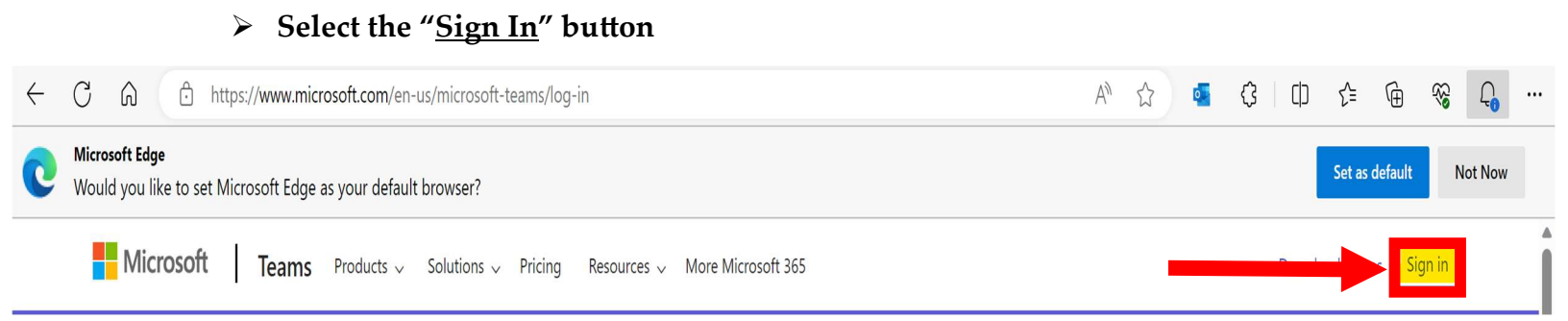

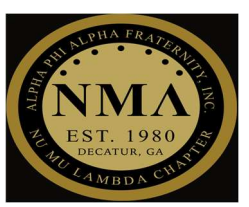

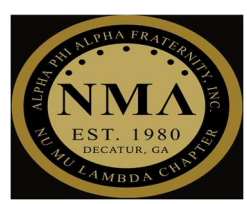

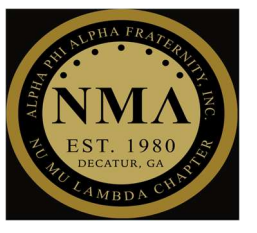

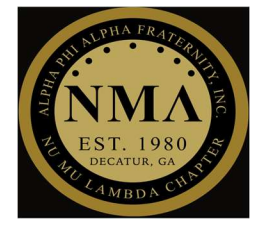

#### *Step* #5

Sign in with "<u>Dekalb Alphas</u>" credentials

**Note:** You must have an existing Dekalb Alphas account

- Username: <u>firstname.lastname@dekalbalphas.org</u>
- Password: User's password for Dekalb Alphas email login

**Note:** If you need to reset your password to login, please contact IT Committee personnel at technology@dekalbalphas.org

| Cign in                       | ← mark ellison@dekalbalphas.org |
|-------------------------------|---------------------------------|
| mark.ellison@dekalbalphas.org | Enter password                  |
| No account? Create one!       | Password                        |
| Can't access your account?    | Forgot my password              |

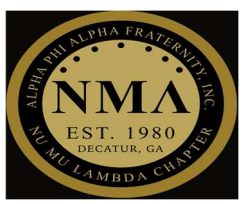

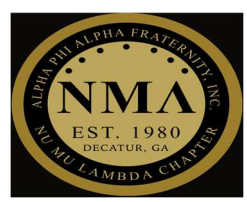

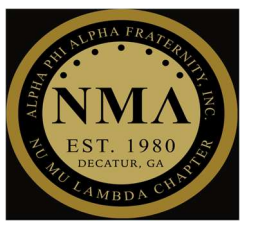

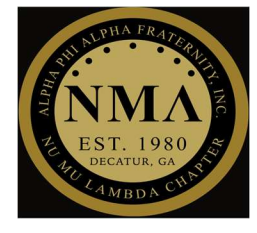

## Step #5.1 - If you completed step 4, ignore this step

- If the output below is displayed, that means that your credentials are saved in the web browser and you do not need to enter your credentials
  - Instead, you just select the icon that displays your Dekalb Alphas account
  - If the icon is not displayed, select "<u>Use another account</u>" and revert back to step 4 above

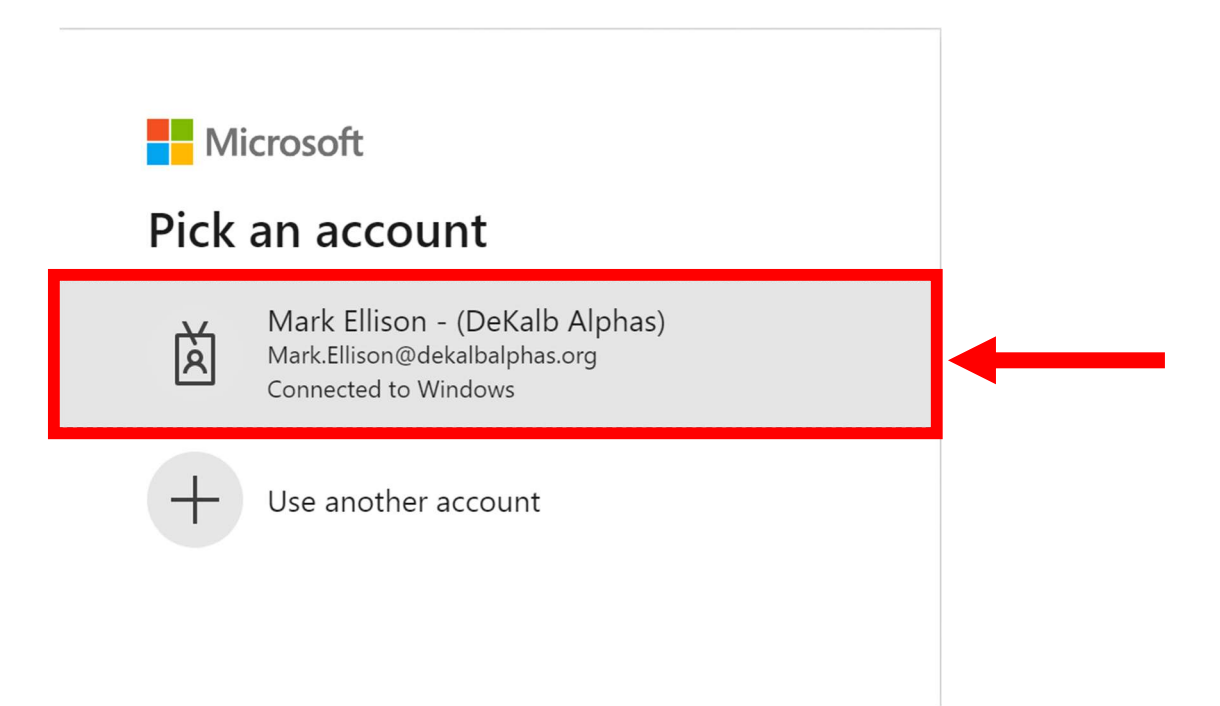

Congratulations, you have successfully logged into Microsoft Teams!

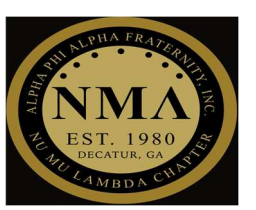

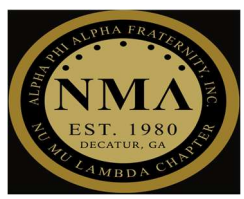